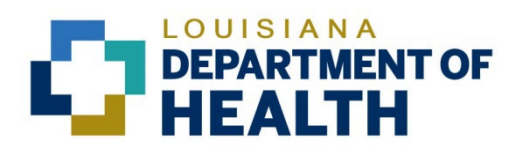

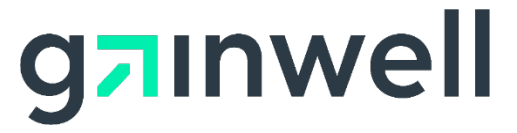

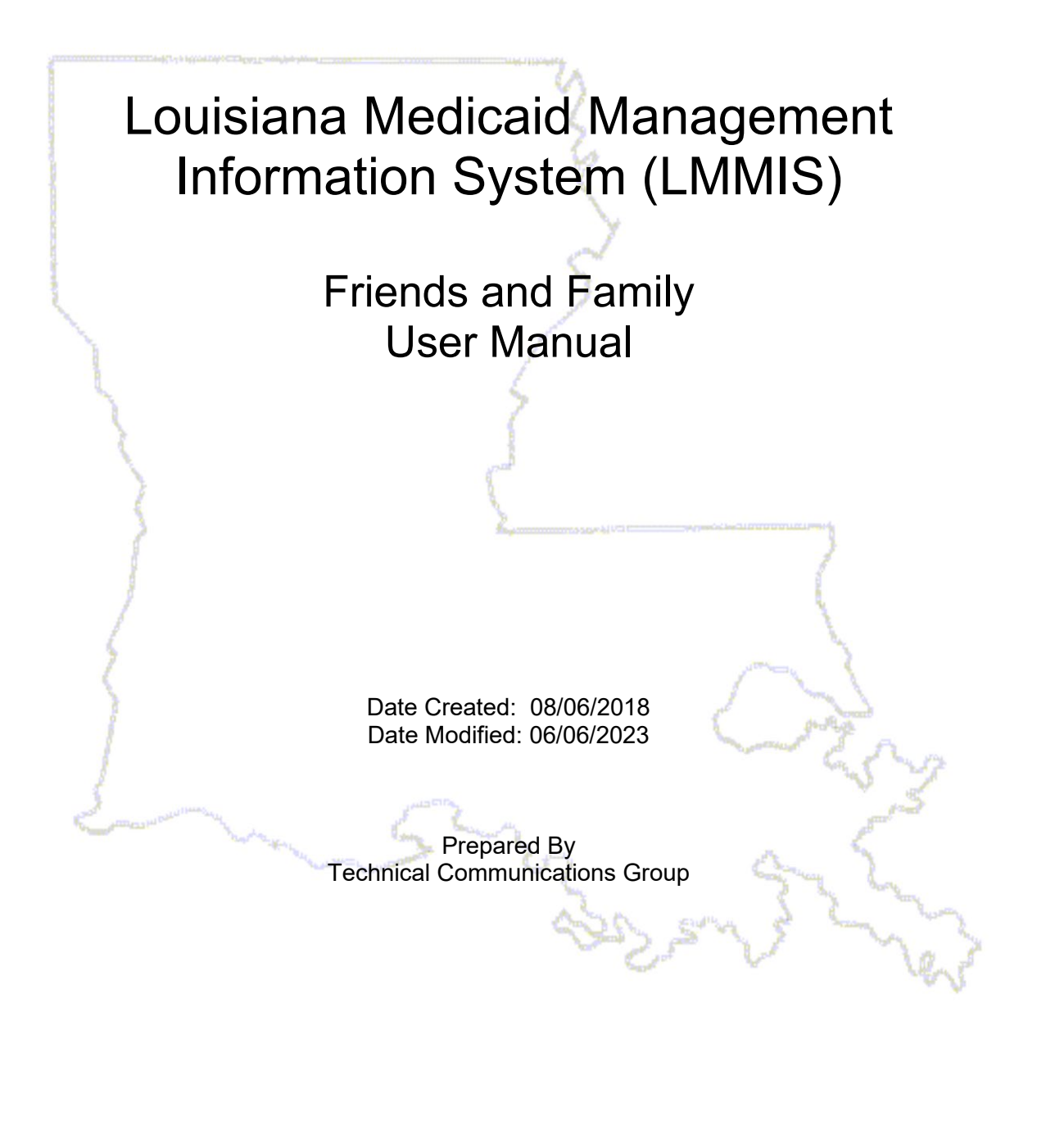

#### **Copyright and Disclosure Statement**

#### https://gainwelltechnologies.com/copyright/

Exercise caution to ensure the use of this information and/or software material complies with the laws, rules, and regulations of the jurisdictions with the respect to which it is used. The information contained herein is subject to change without notice upon LDH approval. Revisions may be issued to advise of such changes and/or additions.

All rights reserved. This document may be copied.

#### **PROJECT INFORMATION**

| Document Title Louisiana Medicaid Management Information System (LMMIS) Friends a<br>Family User Manual |                                                         |          |            |  |  |  |
|----------------------------------------------------------------------------------------------------|---------------------------------------------------------|----------|------------|--|--|--|
| Author Technical Communications Group, Gainwell Technologies LMMIS                                      |                                                         |          |            |  |  |  |
|                                                                                                    | Revision History                                        |          |            |  |  |  |
| Date                                                                                                    | Description of Change                                   | ELIFT By |            |  |  |  |
| 03/24/2017                                                                                              | Initial draft                                           | 10733    | R. Sheehan |  |  |  |
| 04/05/2017                                                                                              | Added title page, proprietary data notice, and TOC      | 10733    | R. Sheehan |  |  |  |
| 08/06/2018                                                                                              | Updated as per LAMedicaid Secure Redesign               | 10733    | J. Lavigne |  |  |  |
| 12/03/2018                                                                                              | Updated as per DXC Rebranding LIFT.                     | 11467    | J. Lavigne |  |  |  |
| 07/16/2020                                                                                              | Updated screenshots for LAMedicaid Unsecure<br>Redesign | 11689    | J. Lavigne |  |  |  |
| 11/11/2020                                                                                              | Updated document as per Gainwell Rebrand.               | 12081    | J. Lavigne |  |  |  |
| 06/06/2023                                                                                              | Updated document to change support email address.       | N/A      | J. Lavigne |  |  |  |

# TABLE OF CONTENTS

| 1.0 | OVERVIEW                                       | 1  |
|-----|------------------------------------------------|----|
| 2.0 | ACCESSING THE APPLICATION                      | 2  |
| 3.0 | USING THE APPLICATION                          | 8  |
|     | 3.1 Navigating the List of Weekly Spreadsheets | 10 |

### 1.0 OVERVIEW

The Friends and Family Application enables users to download weekly spreadsheets to view a list of open Providers with a Provider Type of 42 (Non-emergency Medical Transportation). The spreadsheet contains pertinent information about each provider, such as Provider ID, address, phone number, etc.

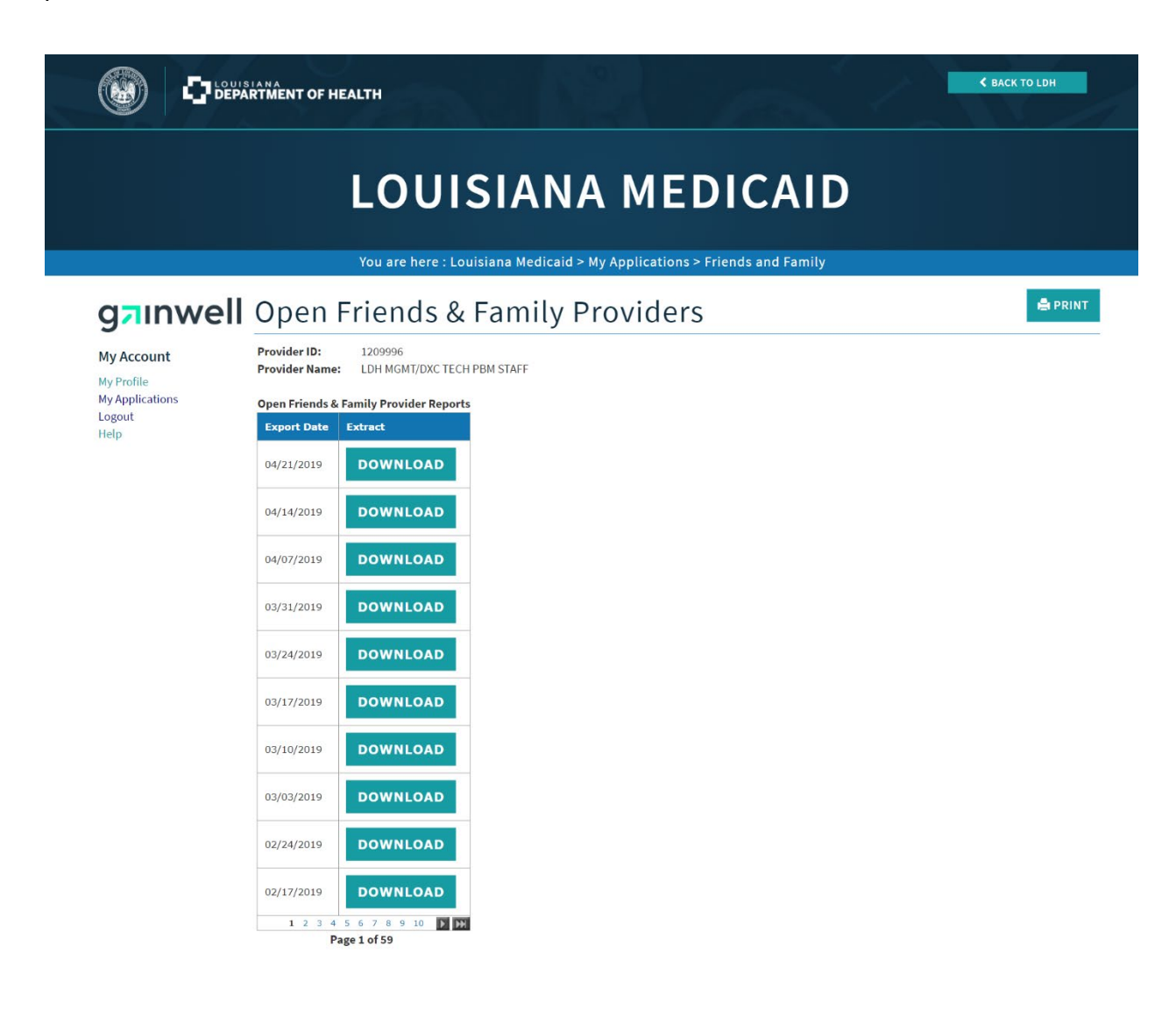

### 2.0 ACCESSING THE APPLICATION

This section provides information on how to access the **Friends and Family** application via Provider Login. It includes instructions on how to establish an online account with Louisiana Medicaid and complete the Login ID and password process.

The Louisiana Department of Health (LDH) determines who is an authorized user defining all user access capabilities. Directions for establishing a valid online provider account are available on the Louisiana Medicaid website at <u>www.lamedicaid.com</u> under the **Website Enrollment** link located under **Provider Tools** on the left side of the main menu.

| g <mark>a</mark> ınwell    | LA Medicaid                |
|----------------------------|----------------------------|
| ABOUT US                   |                            |
| PROVIDER TOOLS             | FRAUD AND ABUSE            |
| TRAINING/POLICY<br>UPDATES | MEVS                       |
| CLAIMS AND BILLING         | PROVIDER ENROLLMENT        |
| FEE SCHEDULES              | PROVIDER LOCATOR TOOL ligi |
| MEDICAID PROGRAMS          | PROVIDER LOGIN             |
| & INITIATIVES              | PROVIDER MANUALS Ph        |
| RESOURCES :                | PROVIDER UPDATES / U       |
| SEARCH                     | 'ay<br>REMITTANCE ADVICE   |
|                            | REVS                       |
|                            | TPL RECOVERY REQUEST rol   |
|                            |                            |

Providers who are experiencing difficulty in establishing an account or with the application may contact the Gainwell Technologies **Technical Support Desk at 1-877-598-8753**, Monday – Friday 8:00 a.m. – 5:00 p.m. CT or request support by e-mailing <u>lamedicaid@gainwelltechnologies.com</u>.

In order to access the **Friends and Family application**, or any other secure application, users must navigate through the Provider Login section of the Louisiana Medicaid web site.

Open a web browser and enter the URL for Louisiana Medicaid at <u>www.lamedicaid.com</u>. Click the **Provider Login** link under **Provider Tools** on the left side of the main menu to continue.

|                                    | LC                    | UISIANA MEDICAID                                                                                                    |
|------------------------------------|-----------------------|----------------------------------------------------------------------------------------------------|
| g <mark>ə</mark> ınwell            | LA Medicai            | d 🔮 PRINT                                                                                                    |
| ABOUT US                           | Alente                |                                                                                                    |
| PROVIDER TOOLS                     | FRAUD AND ABUSE       |                                                                                                    |
| TRAINING/POLICY                    | MEVS                  | netherapy billing for EarlySteps providers and recycled claims, see here.                                           |
| CLAIMS AND BILLING                 | PROVIDER ENROLLMENT   |                                                                                                    |
| FEE SCHEDULES                      | PROVIDER LOCATOR TOOL | ligibility and Reporting Requirements Updates 10/26/20                                                              |
| MEDICAID PROGRAMS<br>& INITIATIVES | PROVIDER LOGIN        | IEALTH, PEDIATRIC DAY HEALTH CARE, REHABILITATION AND PERSONAL CARE SERVICES DUE TO HURRICANE DELTA -<br>ider Login |
| RESOURCES I                        | PROVIDER MANUALS      | Phase of General Distribution Funding 10/02/20<br>y Using MEVS 09/29/20                                             |

At the Provider Login screen, users may read through the Notice to Users. In order to continue, users must enter their 10-digit National Provider Identifier (NPI) or 7-Digit Medicaid Provider ID in the field provided and enter the characters from the CAPTCHA image before clicking the **Next** button.

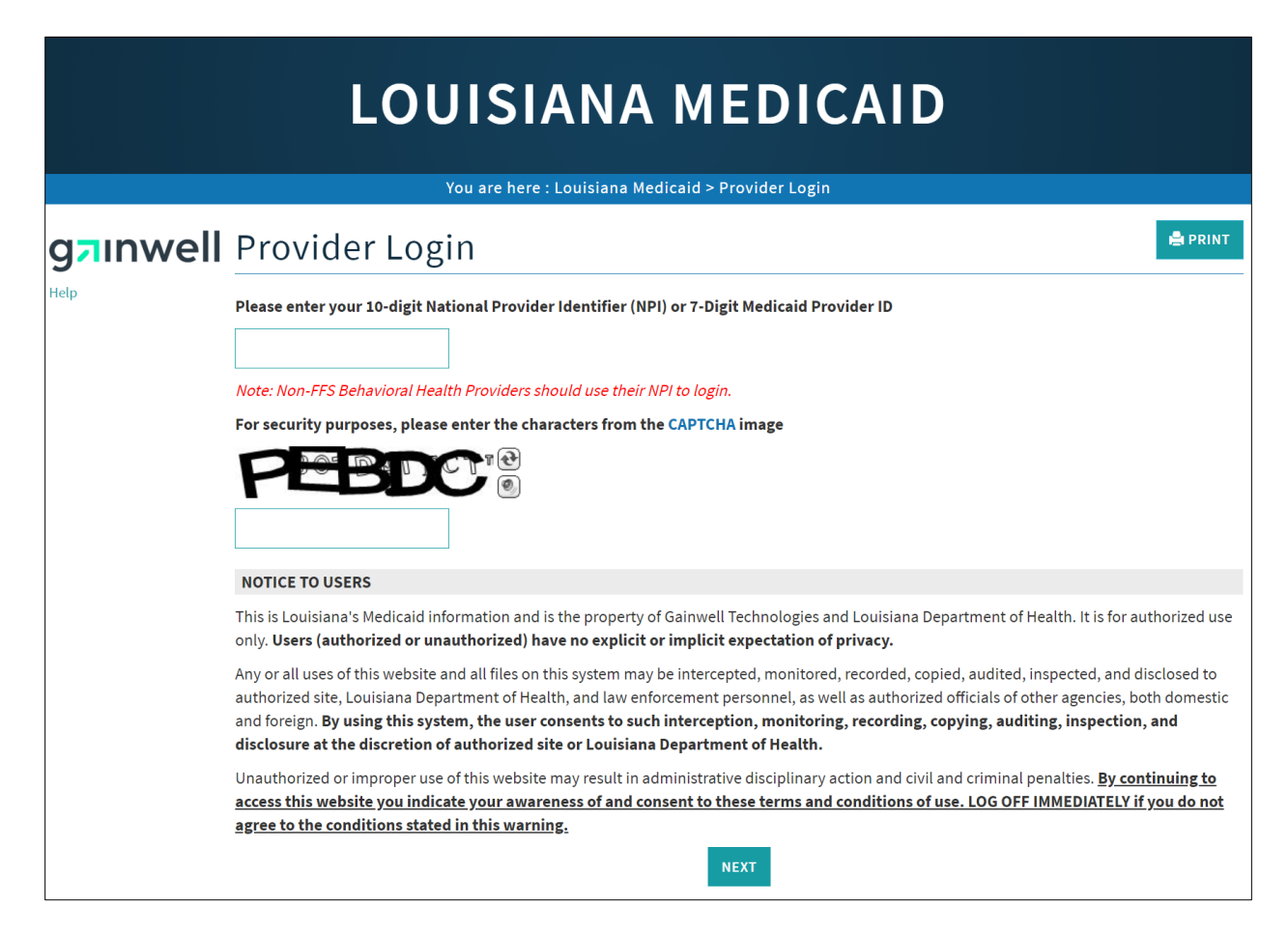

At the User Login screen, users must input their Login ID and Password before clicking the **Next** button to continue.

**Note:** Login ID and Password are case sensitive.

| LOUISIANA MEDICAID                                                                                                    |
|----------------------------------------------------------------------------------------------------|
| You are here : LAMedicaid.com                                                                                               |
| User Login                                                                                                    |
| Please enter your Restricted Applications' Login ID and Password.<br>Remember the Login ID and Password are case sensitive. |
| testing                                                                                                    |
| •••••••                                                                                                    |
| Need help?                                                                                                    |
| <ul> <li>Forgot Your Login ID?</li> <li>Forgot Your Password?</li> <li>Forgot login ID and Password?</li> </ul>             |

Users will be directed to the Provider Applications page where they can access their authorized applications.

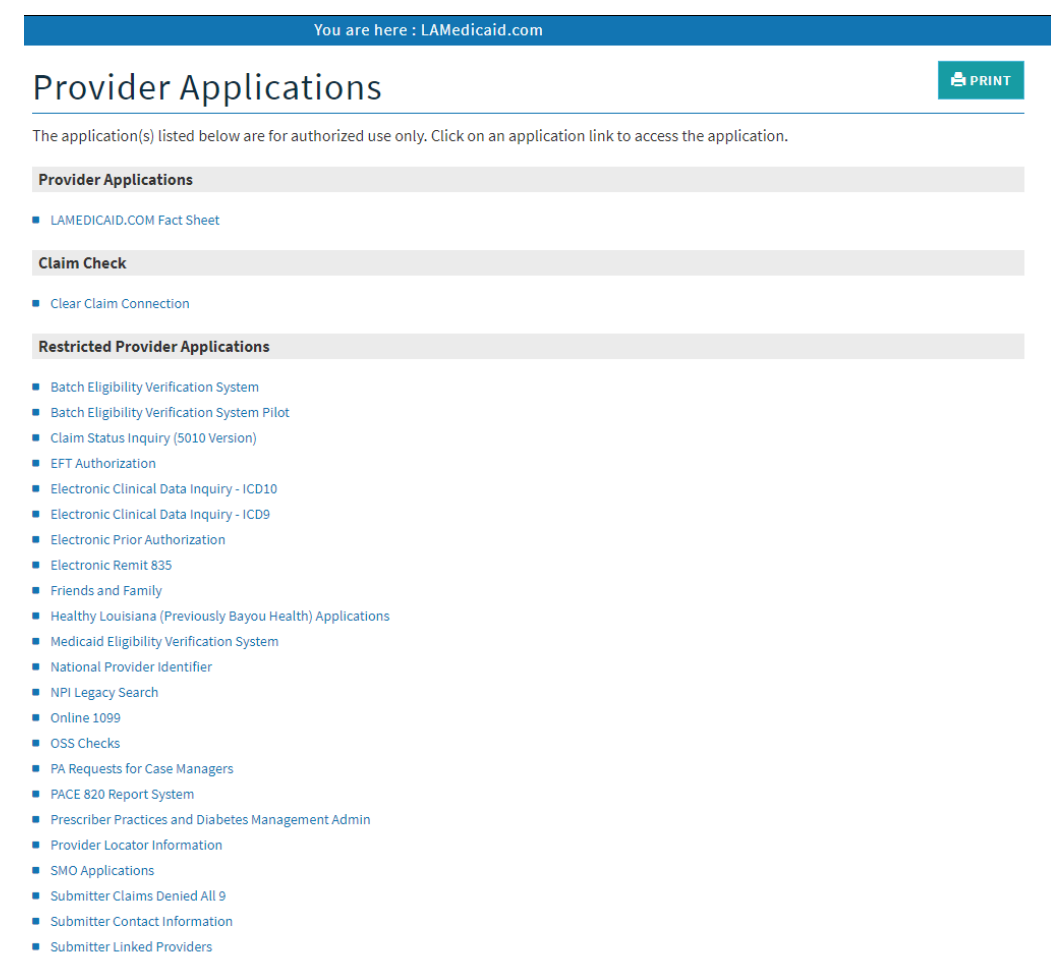

- Submitter Linked Providers
- Weekly Remittance Advices

Select the Friends and Family link.

|                               | LOUISIANA MEDICAID                                                                                                   |  |  |  |  |  |  |  |
|-------------------------------|----------------------------------------------------------------------------------------------------|--|--|--|--|--|--|--|
|                               | You are here : LAMedicaid.com                                                                                        |  |  |  |  |  |  |  |
|                               | Provider Applications                                                                                                |  |  |  |  |  |  |  |
| My Account                    | The application(s) listed below are for authorized use only. Click on an application link to access the application. |  |  |  |  |  |  |  |
| My Profile<br>My Applications | Provider Applications                                                                                                |  |  |  |  |  |  |  |
| Logout                        | LAMEDICAID.COM Fact Sheet                                                                                            |  |  |  |  |  |  |  |
| Uther Links                   | Claim Check                                                                                                    |  |  |  |  |  |  |  |
| LAMedicaid.com                | Clear Claim Connection                                                                                               |  |  |  |  |  |  |  |
|                               | Restricted Provider Applications                                                                                     |  |  |  |  |  |  |  |
|                               | Batch Eligibility Verification System                                                                                |  |  |  |  |  |  |  |
|                               | Batch Eligibility Verification System Pilot                                                                          |  |  |  |  |  |  |  |
|                               | Claim Status Inquiry (5010 Version)                                                                                  |  |  |  |  |  |  |  |
|                               | EFT Authorization                                                                                                    |  |  |  |  |  |  |  |
|                               | Electronic Clinical Data Inquiry - ICD10                                                                             |  |  |  |  |  |  |  |
|                               | Electronic Clinical Data Inquiry - ICD9                                                                              |  |  |  |  |  |  |  |
|                               | Electronic Prior Authorization                                                                                       |  |  |  |  |  |  |  |
|                               | Electronic Remit 835                                                                                                 |  |  |  |  |  |  |  |
|                               | Hendris and Hamily     Healthy Generative Brane Healthy Applications                                                 |  |  |  |  |  |  |  |
|                               | Medicaid Eligibility Verification System                                                                             |  |  |  |  |  |  |  |
|                               | National Provider Identifier                                                                                         |  |  |  |  |  |  |  |
|                               | NPI Legacy Search                                                                                                    |  |  |  |  |  |  |  |
|                               | Online 1099                                                                                                    |  |  |  |  |  |  |  |

### 3.0 USING THE APPLICATION

#### New Functionality

Please note that with the new redesign, backwards navigation throughout any application can be done by clicking on the breadcrumb trail located on the blue ribbon at the top of any screen.

Users also have access to a **Print** screen button located on the top right hand corner of every screen.

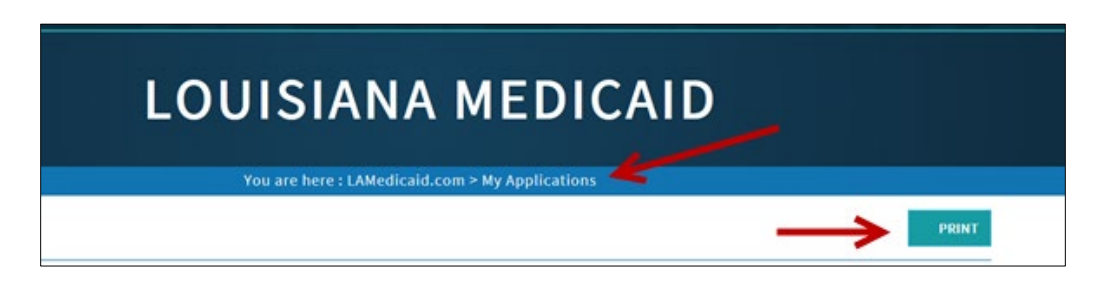

The application lists the weekly spreadsheets, with the most recent at the top, similar to that shown below:

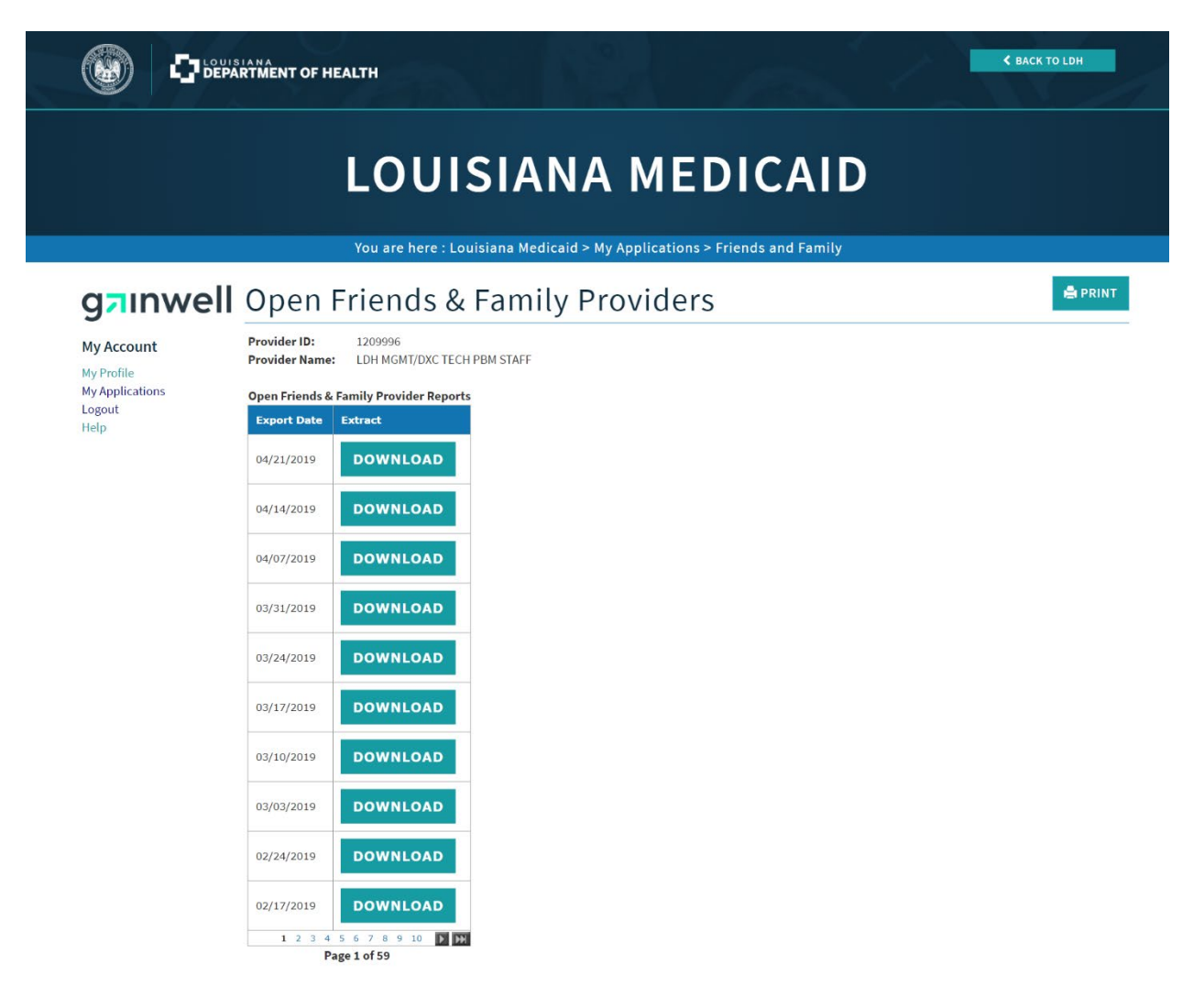

Click on a **Download** button for the weekly spreadsheet of interest.

## 3.1 Navigating the List of Weekly Spreadsheets

You are enabled to scroll through the weekly spreadsheets by means of control buttons at the bottom of the grid:

|                                                               | SIANA<br>ARTMENT OF HEALTH                                                                                                    | C BACK TO LDH |
|---------------------------------------------------------------|----------------------------------------------------------------------------------------------------|---------------|
|                                                               | LOUISIANA MEDICAID                                                                                                    |               |
| g <mark>a</mark> ınwell                                       | Open Friends & Family Providers                                                                                                    | 🚔 PRINT       |
| My Account<br>My Profile<br>My Applications<br>Logout<br>Heip | Provider I0:       i 209996         Provider Name:       LDH MGMT/DXC TECH PBM STAFF         Open Friends & Family Provider Reports         Export Date       Extract         04/21/2019       DOWNLOAD         04/07/2019       DOWNLOAD         03/31/2019       DOWNLOAD         03/17/2019       DOWNLOAD         03/10/2019       DOWNLOAD         03/10/2019       DOWNLOAD         03/03/2019       DOWNLOAD         02/224/2019       DOWNLOAD         02/17/2019       DOWNLOAD         02/17/2019       DOWNLOAD         02/17/2019       DOWNLOAD         02/17/2019       DOWNLOAD         02/17/2019       DOWNLOAD |               |

The double arrow control buttons enable the user to go quickly to the first page (left double arrow) or last page (right double arrow) of the list.

The single arrow control buttons enable the user to go to the previous page (left single arrow) or next page (right single arrow) of the list.

The row of numbers enables the user to click on a specific page of the list to view the results.

Once you have found the spreadsheet you want to see, click on the **Download** button to its right.

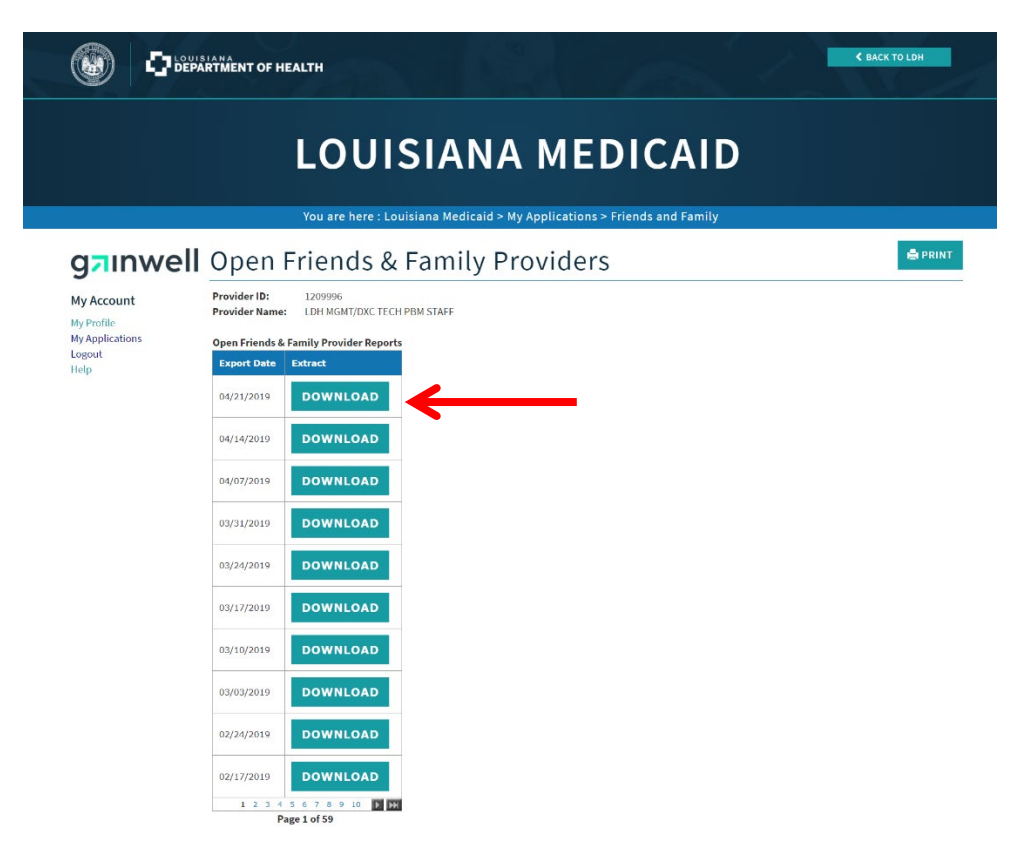

The report will be similar to the one shown below (without the sensitive data omitted).

| <b>7</b> • (°  -   = |                          |                |          |                |             | FNFI        | ProviderR | leport_132016.csv - | Microsoft | Excel |               |      |        |       |         |            |                  |        |        |                      | _    |
|----------------------|--------------------------|----------------|----------|----------------|-------------|-------------|-----------|---------------------|-----------|-------|---------------|------|--------|-------|---------|------------|------------------|--------|--------|----------------------|------|
| Home Inse            | ert Page Layout Formulas | Data Revie     | rw Viev  | v Acrobat      | Feam        |             |           | -                   | _         |       |               |      |        |       |         | (          | <b>T</b> 1.1.1.1 |        |        | ۵ <b>(</b>           | 0 -  |
| n Cut                | Calibri * 11 * A A       | : = = <u>=</u> | \$?∕~    | Wrap Text      | Genera      |             | *         | Pa 📝                | Norm      | al    | Bad           | Gool | 1      | 8 🗄   | - 6     | × 🛄        | Z Autosum        | Ż      | m –    | 0                    |      |
| Format Painter       | В Г Ц * 🖽 * 🎂 * 🚣        | · = = =        | 律律       | 🔠 Merge & Cent | er *        | % , ‰       | -0 Co     | inditional Format   | Neutr     | əl    | Calculation   | Cheo | k Cell | 🚽 Ins | ert Del | ete Format | ∠ Clear ▼        | Sort & | Find & | Share )<br>This File | WebE |
| pboard G             | Font                     |                | Alignm   | ent            | - a - •     | lumber      |           |                     |           | Sty   | les           |      |        |       | Ce      | lls        | E                | diting |        | Web                  | Ex   |
| A1 .                 | • 🖉 🌆 Provider_ID        |                |          |                |             |             |           |                     |           |       |               |      |        |       |         |            |                  |        |        |                      |      |
| A                    | В                        | С              | D        | E F            | G           | н           | 1         | J                   | к         | L     | M             | N    | 0      | Р     | Q       | R          | S                | т      | U      |                      | v    |
| rider Provider       | Name                     | Provider S     | pecialty | Begin DatEnd D | ate Begin D | DatEnd Date | Street    | Ad City St          | ate       | Zip   | Phone         |      |        |       |         |            |                  |        |        |                      |      |
| 53 M 501 701         |                          | 42             | 46       | 20070621       | 0           | 0 0         | 3         | R CROWLEY LA        | 4         | 70526 | (337)702-0200 |      |        |       |         |            |                  |        |        |                      |      |
| 71.0                 |                          | 42             | 47       | 20140512 20160 | 430 200902  | 19 20140131 | 7         | I KENTWOOL          | λ         | 70444 | (985)         |      |        |       |         |            |                  |        |        |                      |      |
| 54 S                 |                          | 42             | 47       | 20130515 20160 | 430 200908  | 01 20130731 | . 8       | A LAKE CHAIL        | 4         | 70611 | (337)         |      |        |       |         |            |                  |        |        |                      |      |
| LA F                 |                          | 42             | 47       | 20091001 20160 | 930 200810  | 01 20090930 | 1         | NOAK GROVE          | λ         | 71263 | (318)         |      |        |       |         |            |                  |        |        |                      |      |
| 11 E                 |                          | 42             | 47       | 20140311 20160 | 228 200911  | 01 20121031 | 3         | PORT ALLE LA        | ι         | 70767 | (225)         |      |        |       |         |            |                  |        |        |                      |      |
| 20 0                 |                          | 42             | 47       | 20140601 20160 | 531 201201  | 05 20131231 | 8         | C SHREVEPC LA       | λ         | 71108 | (318)         |      |        |       |         |            |                  |        |        |                      |      |
| 87 S                 |                          | 42             | 46       | 20071030       | 0           | 0 0         | 1         | MONROE LA           | λ         | 71201 | (318)         |      |        |       |         |            |                  |        |        |                      |      |
| 80 N                 | 1E                       | 42             | 46       | 20071221 20201 | 231         | 0 0         | 1         | ILAKE CHALLA        | λ         | 70615 | (337)         |      |        |       |         |            |                  |        |        |                      |      |
| 22 1                 |                          | 42             | 47       | 20090320 20160 | 228 200802  | 25 20090131 | 5         | Y LAKE CHAILA       | λ         | 70615 | (337)-        |      |        |       |         |            |                  |        |        |                      |      |
| 91. P                |                          | 42             | 47       | 20090320 20160 | 228 200802  | 25 20090133 | 5         | Y LAKE CHAILA       | <b>.</b>  | 70615 | (337)-        |      |        |       |         |            |                  |        |        |                      |      |
| 06 S                 |                          | 42             | 47       | 20140303 20160 | 228 201002  | 01 20140131 | 5         | SHREVEPC LA         | λ         | 71105 | (318)         |      |        |       |         |            |                  |        |        |                      |      |
| 12 1                 |                          | 42             | 47       | 20100301 20160 | 229 200803  | 11 20090228 | 2         | T LACOMBE LA        | λ         | 70445 | (985)         |      |        |       |         |            |                  |        |        |                      |      |
| 19 F                 |                          | 42             | 47       | 20141020 20160 | 930 200903  | 01 20130228 | 3         | I SCHRIEVELU        |           | 70395 | (985)         |      |        |       |         |            |                  |        |        |                      |      |
| 19 F                 |                          | 42             | 46       | 20080508 20201 | 231         | 0 0         | 6         | ALEXANDILA          |           | 71303 | (318)         |      |        |       |         |            |                  |        |        |                      |      |
| 17.1                 |                          | 42             | 47       | 20090601 20160 | 531 200806  | 05 20090531 | 1         | SAREPTA LA          |           | 71071 | (318)         |      |        |       |         |            |                  |        |        |                      |      |
| 15 F                 |                          | 42             | 47       | 20150616 20160 | 531 200906  | 01 20150531 | 1         | T SULPHUR LA        |           | 70663 | (337)         |      |        |       |         |            |                  |        |        |                      |      |
| 59 F                 |                          | 42             | 47       | 20150505 20160 | 430 200804  | 21 20090331 | 1         | GERANKLIN LA        |           | 70438 | (985)         |      |        |       |         |            |                  |        |        |                      |      |
| 97 C                 | s                        | 42             | 45       | 20011212 20201 | 231         | 0 0         | 2         | RILAKE CHAILA       |           | 70601 | (337)         |      |        |       |         |            |                  |        |        |                      |      |
| 24 C                 |                          | 42             | 47       | 20150401 20160 | 331 200906  | 01 20140531 | P         | 2 LAFAYETTIL        |           | 70502 | (337)         |      |        |       |         |            |                  |        |        |                      |      |
| 72 N                 |                          | 42             | 47       | 20150605 20160 | 531 200906  | 01 20150531 | 1         | ( HAYNESVILA        |           | 71038 | (318)         |      |        |       |         |            |                  |        |        |                      |      |
| 13 4                 |                          | 42             | 47       | 20130401 20160 | 331 201203  | 23 20130228 | 4         | BOYCE LA            |           | 71409 | (318)         |      |        |       |         |            |                  |        |        |                      |      |
| 72 N                 |                          | 42             | 47       | 20141104 20161 | 031 200911  | 16 20141031 | 2         | V NATCHEZ 14        |           | 71456 | (318)         |      |        |       |         |            |                  |        |        |                      |      |
| 36 A                 | ATIO                     | 42             | 46       | 20020927       | 0           | 0 0         | 1         | CUNTON LA           |           | 70722 | (225)         |      |        |       |         |            |                  |        |        |                      |      |
| 27 F                 |                          | 42             | 47       | 20150421 20160 | 331 200806  | 26 20090531 | 6         | I COLLINST(LA       |           | 71229 | (318)         |      |        |       |         |            |                  |        |        |                      |      |
| 199                  |                          | 42             | 47       | 20091101 20161 | 031 200811  | 01 20091031 | 3         | INDEPENDIA          |           | 70443 | (985)         |      |        |       |         |            |                  |        |        |                      |      |
| 19.1                 |                          | 42             | 47       | 20090701 20160 | 630 200807  | 08 20090630 | P         | 8 BATON BCL         |           | 70879 | (225)         |      |        |       |         |            |                  |        |        |                      |      |
| 76 5                 |                          | 42             | 47       | 20150501 20160 | 430 200905  | 01 20150430 | 7         | T SHREVEPC 14       |           | 71106 | (318)         |      |        |       |         |            |                  |        |        |                      |      |
| 18 F                 | ON                       | 42             | 46       | 20030501 20201 | 231         | 0 0         | 1         | GRATON ROLA         |           | 70811 | (225)         |      |        |       |         |            |                  |        |        |                      |      |
| 12.1                 |                          | 47             | 47       | 20140915 20160 | 831 201009  | 14 20140831 | a         | NLAFAVETTIL         |           | 70506 | (337)         |      |        |       |         |            |                  |        |        |                      |      |
| 15 0                 | VIC                      | 42             | 46       | 20021201 20201 | 231         | 0 0         | 2         | C SHREVEPC 14       |           | 71107 | (318)         |      |        |       |         |            |                  |        |        |                      |      |
| 15.1                 |                          | 42             | 47       | 20150616 20160 | 531 201406  | 02 20150531 | 3         | E FRANKLINI A       |           | 70438 | (985)         |      |        |       |         |            |                  |        |        |                      |      |
| 87 F                 |                          | 42             | 45       | 20030423 20201 | 231         | 0 0         | 4         |                     |           | 71232 | (318)         |      |        |       |         |            |                  |        |        |                      |      |
| 16.1                 | IATI                     | 42             | 46       | 20030811 20201 | 231         | 0 0         | 7         | DBATON BOLA         |           | 70811 | (225)         |      |        |       |         |            |                  |        |        |                      |      |
| 29.0                 |                          | 42             | 40       | 20130910 20160 | 831 200912  | 01 20121130 | 2         | ELAKE CHAILA        |           | 70615 | (337)         |      |        |       |         |            |                  |        |        |                      |      |
| 77 F                 |                          | 42             | 47       | 20150708 20160 | 630 201207  | 02 20150620 | 2         | V KENTWOOLU         |           | 70444 | (985)         |      |        |       |         |            |                  |        |        |                      |      |
| a1 (                 |                          | 42             | 47       | 20091001 20160 | 930 200210  | 01 20090927 | 4         | NUNNSPOL            |           | 71205 | (318)         |      |        |       |         |            |                  |        |        |                      |      |
| 11 6                 |                          | 42             | 47       | 20090701 20160 | 630 200807  | 28 20090630 | 2         | T NEW OBLEL         |           | 70131 | (504)         |      |        |       |         |            |                  |        |        |                      |      |
| 10 0                 |                          | 42             | 47       | 20151103 20161 | 031 200911  | 01 20151021 | 2         | R MT HERMUN         |           | 70450 | (985)         |      |        |       |         |            |                  |        |        |                      |      |
| 20.0                 |                          | 42             | 46       | 20020712       | 0           | 0 0         | 4         | NEW ORIGIN          |           | 20121 | (504)         |      |        |       |         |            |                  |        |        |                      |      |
|                      | 17204C (\$1              | 42             | 40       | 20000120       | ~           |             |           |                     |           | .0131 | 1001          |      |        |       |         | -          |                  |        |        |                      | -    |